### **Maryland Renewal**

Ø

Ø

Ø

 $\sim$ 

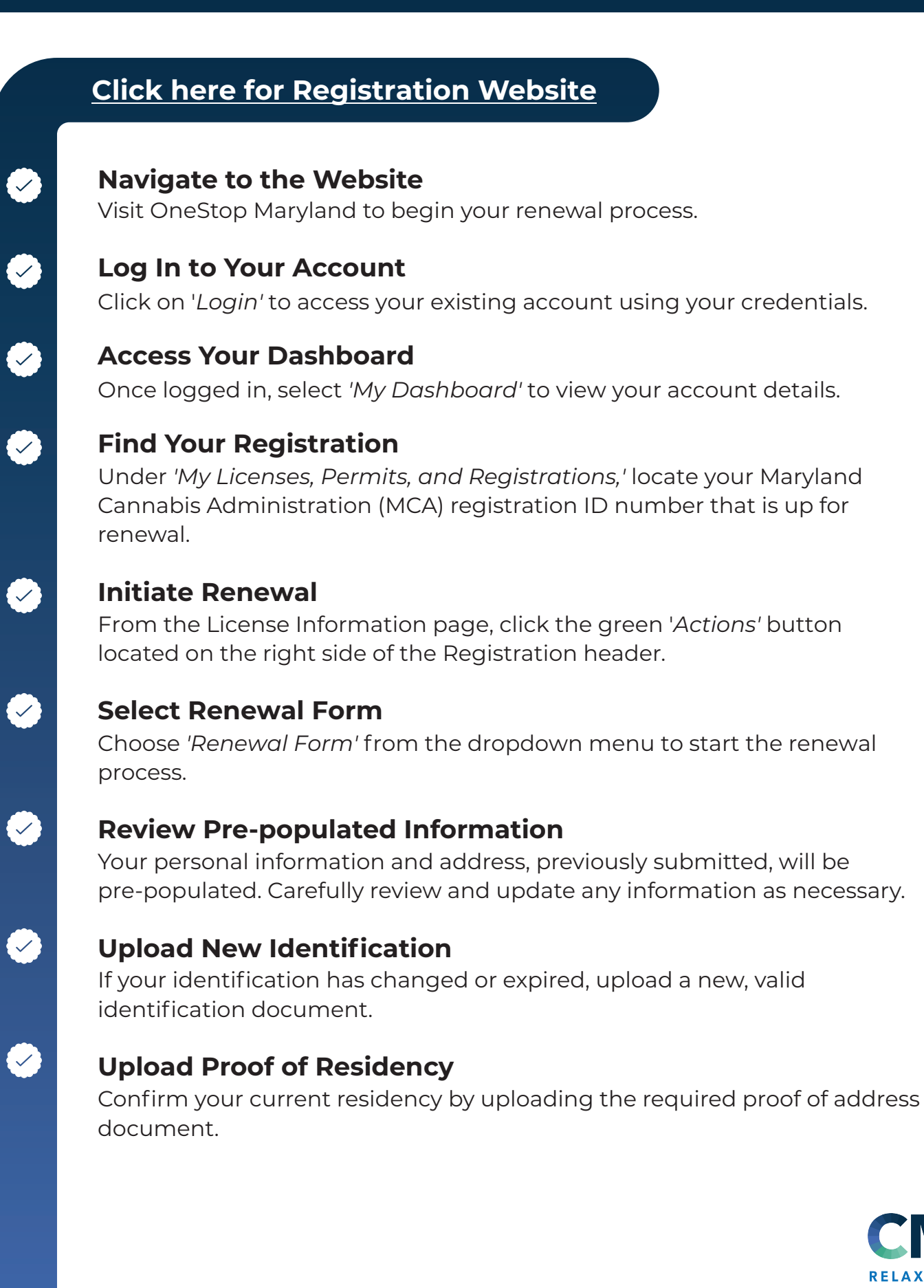

# NNACARE DOCS

## **Maryland Renewal**

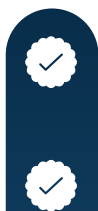

### Pay the Registration Fee

Complete the process by paying the \$25 registration fee.

#### Submit Your Renewal

Review all the information for accuracy and submit your renewal application.

The state application fee is \$25. The MCA typically processes applications within 30 days of receiving all necessary documentation. Medical marijuana cards in Maryland are valid for six years from the date of issuance, and annual certification renewal is required. If you need assistance at any point, don't hesitate to reach out to us. We're here to help!

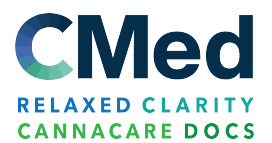